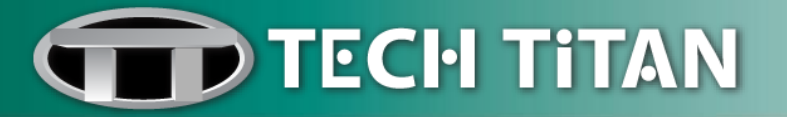

# TECH TITAN USB Anti-Virus User Manual

# The Ultimate USB Anti-Virus featured in this product is Powered by Kaspersky Lab

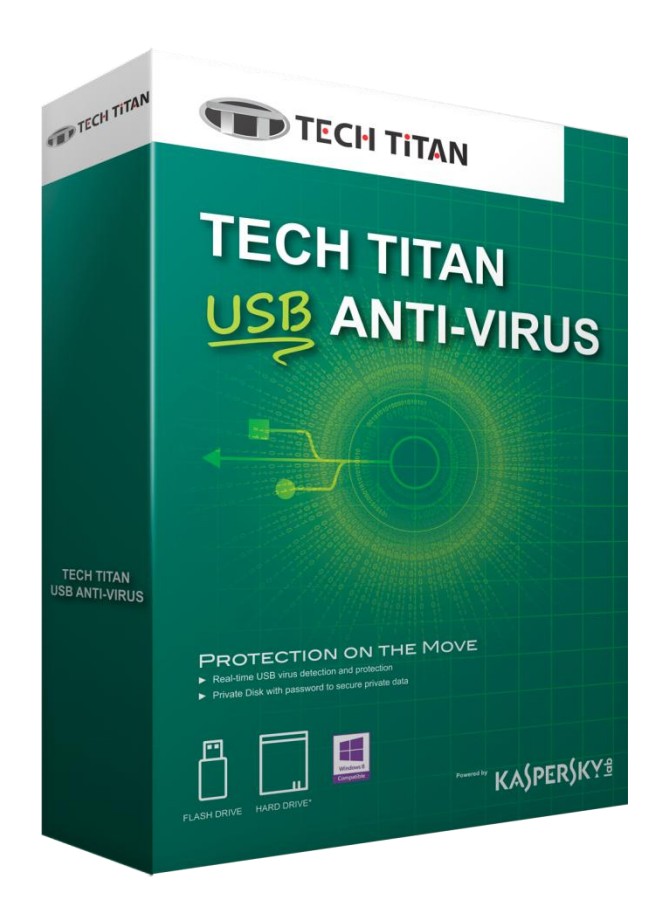

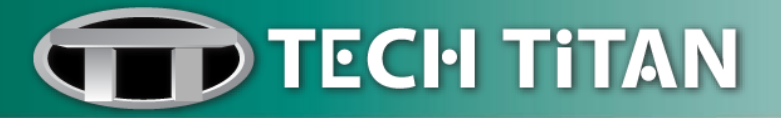

# **Table of Contents**

| Enable TECH TITAN USB Anti-Virus Protect | tion3 |
|------------------------------------------|-------|
| Before you install the Program           |       |
| Installing the Program                   |       |
| Activating the Program                   | 5     |
| After Installation                       |       |
| Launch the Program                       | 9     |
| TECH TITAN USB Anti-Virus Features       | 10    |
| Real-Time Monitor                        |       |
| Manual Scan                              |       |
| Public Disk                              |       |
| Private Disk                             |       |
| File Sync                                |       |
| Update                                   |       |
| Protection Settings                      |       |
| Private Disk Password                    |       |
| Reports                                  | 19    |
| Logs                                     |       |
| Quarantine                               |       |
| Renew                                    | 21    |
| Help                                     |       |
| licensing                                | 22    |
|                                          |       |
| Technical Support                        | 24    |

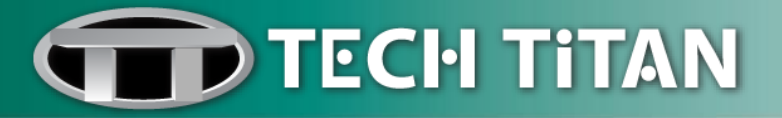

## **Enable TECH TITAN USB Anti-Virus Protection**

#### Before you install the Program

Before you start to install TECH TITAN USB Anti-Virus, make sure that your external USB storage meets the following requirements:

- External USB storage with minimum 4GB free space
- Supported file systems include FAT/FAT32/NTFS format
- Microsoft Windows XP/Vista/7/8
- USB 2.0 and above
- Internet connection is required for product activation

#### Installing the Program

1. Browse the TECH TITAN USB Anti-Virus installer from the DVD content or download online.

2. Copy the installer from the DVD or the installer that you have downloaded online and save on the computer's desktop.

3. Locate the installer icon on the computer desktop.

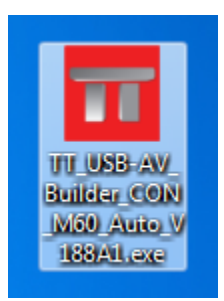

- 4. Plug in your external USB storage directly into a USB port of your computer for installation.
- 5. Double-click on the installer icon to run the executable file.
- 6. An external USB storage is detected, click "OK".

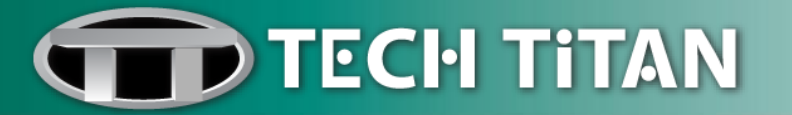

| TECH TITAN USB Anti-Virus D                                               | rive Builder                                 |                                    |
|---------------------------------------------------------------------------|----------------------------------------------|------------------------------------|
| Please select an USB storage to bui<br>Need at least 1GB free space and o | ld TECH TITAN USB Ar<br>nly support FAT/FAT3 | iti-Virus Drive.<br>2/NTFS format! |
|                                                                           |                                              | OK Cancel                          |

7. Click "Yes" to perform the TECH TITAN USB Anti-Virus setup.

| 📅 ТЕСН Т | ITAN USB Anti-Virus Setup Message                                                                                                    |
|----------|----------------------------------------------------------------------------------------------------|
| ?        | This setup will take about 10 minutes, once the setup is started, it can<br>not be cancelled until the setup is accomplished.<br>Do you want to perform setup now? |
|          | Yes No                                                                                                    |

8. Wait until the installation process is completed at 100%.

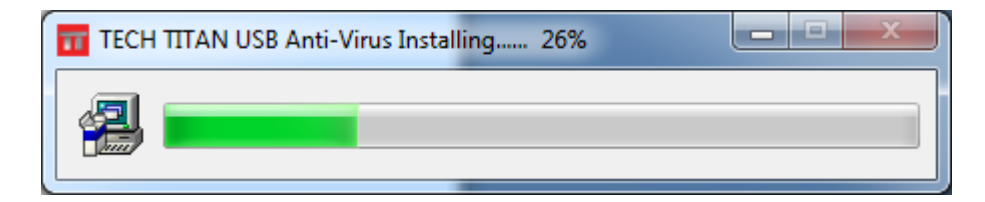

9. Wait until the finishing process is completed at 100%.

| TECH TITAN USB Anti-Virus Finishing 58% |
|-----------------------------------------|
|                                         |

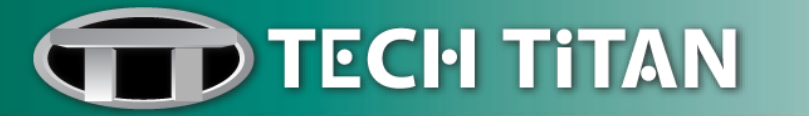

10. Your computer desktop will be unlocked for a few seconds.

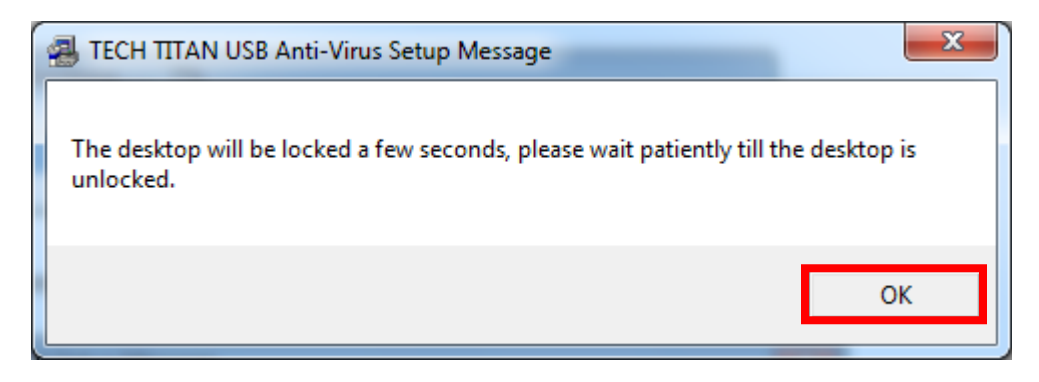

11. Installation is complete. Click "**OK**" to proceed with TECH TITAN USB Anti-Virus activation.

| 1 | , тесн т | ITTAN USB Anti-Virus Setup Message                                                                           | x |
|---|----------|----------------------------------------------------------------------------------------------------|---|
|   | <u> </u> | Install completed!<br>Please click 'OK' button to execute 'StartUse.exe' for starting the guard<br>function! |   |
|   |          | ОК                                                                                                    | ב |

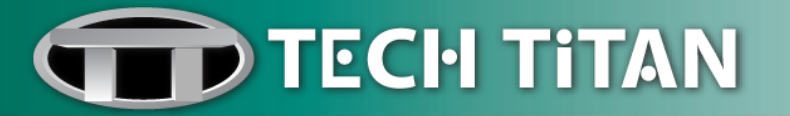

#### Activating the Program

1. An End User License Agreement – EULA window will pop up, please read the agreement completely and select "**Accept**" to continue.

| ī | End User License Agreement (EULA)                                                                                                    | ×                         |
|---|----------------------------------------------------------------------------------------------------|---------------------------|
|   | Standard End User License Agreement                                                                                                    |                           |
|   | NOTICE TO ALL USERS: CAREFULLY READ THE FOLLOWING LEGAL AGREEMENT<br>("AGREEMENT"), FOR THE LICENSE OF TECH TITAN USB ANTI-VIRUS POWERED BY<br>KASPERSKY ("SOFTWARE") PRODUCED BY TECH TITAN LIMITED ("Tech Titan").                                                                                                    |                           |
|   | IF YOU HAVE PURCHASED THIS SOFTWARE, YOU ARE CONSENTING TO BE BOUND BY THIS AGREEMENT. IF YOU DO NOT AGREE TO ALL OF THE TERMS OF THIS AGREEMENT DO NOT USE THIS SOFTWARE.                                                                                                    | E                         |
|   | <ol> <li>License Grant. Subject to the payment of the applicable license fees, and subject to the<br/>terms and conditions of this Agreement, Tech Titan hereby grants you the non-exclusive,<br/>non-transferable right to use one copy of the specified version of the Software and the<br/>accompanying documentation (the "Documentation") for the term of this Agreement solely for<br/>your own internal business purposes.</li> <li>1.1 Use. You are only authorized to use the Software on non-personal computers or external</li> </ol> | or<br>al                  |
|   | <ul> <li>storage devices.</li> <li>1.2 You shall not decompile, reverse engineer, disassemble, modify or create derivative work based upon the Software.</li> <li>1.3 You shall not rent, lease, distribute or lend the Software to any other person, nor transfor sub-license your license rights to any other person.</li> </ul>                                                                                                    | ks<br>Ter                 |
|   | 1.4 Removal of Potentially Harmful Products. You acknowledge and agree that, in addition to<br>detecting harmful and malicious software, the Product may also identify, remove and/or<br>disable potentially harmful products, including those that are regarded or classified as Adwar<br>Riskware, Pornware etc.                                                                                                    | e,                        |
|   | 2. Ownership Rights. The Software is protected by copyright laws. Tech Titan owns and<br>retains all rights, titles and interests in and to the Software, including all copyrights, patents,<br>trademarks and other intellectual property rights therein. Your possession, installation, or us<br>of the Software does not transfer any title to the intellectual property in the Software to you                                                                                                    | ,<br>e<br>J, <del>,</del> |
|   | Accept Qu                                                                                                    | iit                       |

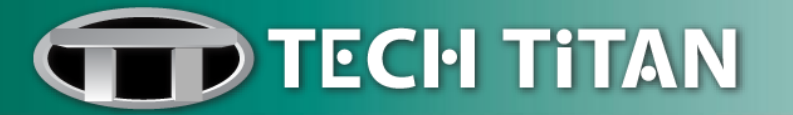

2. Input the Activation Code which you have redeemed. Activation is required in order to enable all of the program's features and to receive free technical support.

| TECH TITAN USB Anti-Virus Internet Registration                                                                       | x |
|----------------------------------------------------------------------------------------------------|---|
| Please input activation code to activate this product.                                                                |   |
| If you don't have activation code, please click 'Purchase' button to get the purchase information of activation code. |   |
| Once you get activation code, please execute 'StartUse.exe' to activate this product.                                 |   |
| Purchase                                                                                                    |   |
| Input Activation Code OK Cancel                                                                                       |   |

*Please note that an Internet connection is required for your activation.* 

3. A registration successful window will display, click "**OK**" to continue.

| TECH TITAN USB Anti-Virus Message                                                |  |
|----------------------------------------------------------------------------------|--|
| Registration succeeded!<br>Please click 'OK' button to start the guard function! |  |
| ок                                                                               |  |

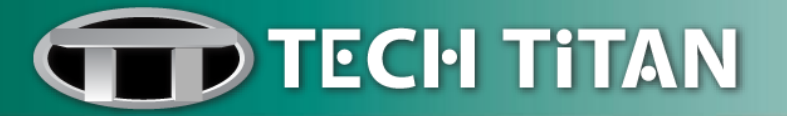

### After Installation

1. When the TECH TITAN USB Anti-Virus is launched, two windows will display on the screen:

#### (i) TECH TITAN USB Anti-Virus starting

This is the progress bar. The window will close after the TECH TITAN USB Anti-Virus is launched.

#### (ii) Latest updates from update servers

Please click "Yes" to receive the latest virus signature updates.

| TECH TITAN USB Anti-Virus Message     |
|---------------------------------------|
| Do you want to get the latest update? |
| Yes No                                |
| Settings                              |

Please note that an Internet connection is required to download the latest virus signatures.

2. Once the TECH TITAN USB Anti-Virus is launched; you can confirm its operation via the icon located on your taskbar.

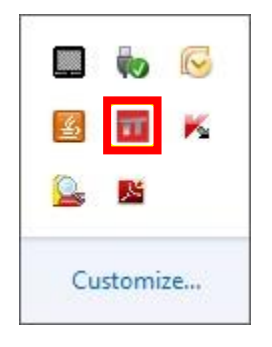

3. Scan your external USB storage for viruses. Select the external USB storage which you wish to scan. Click the "**Start**" button in the Manual Scan section of the main program window.

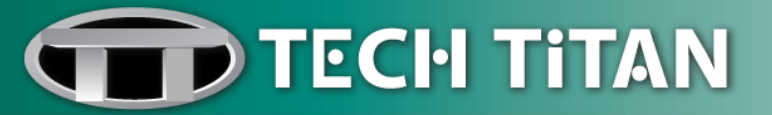

### Launch the Program

- 1. Connect your external USB storage to the computer via USB port.
- 2. Please go to "Windows Explorer" or "My Computer" and open the removable drive.

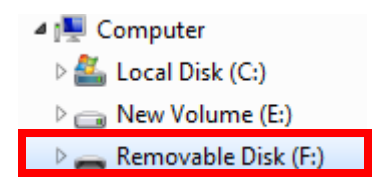

3. Run the TECH TITAN USB Anti-Virus by double clicking on "StartUse.exe".

| Name            | Туре        |
|-----------------|-------------|
| K USB-KAV       | File folder |
| TT StartUse.exe | Application |

4. TECH TITAN USB Anti-Virus main program window will display on the screen:

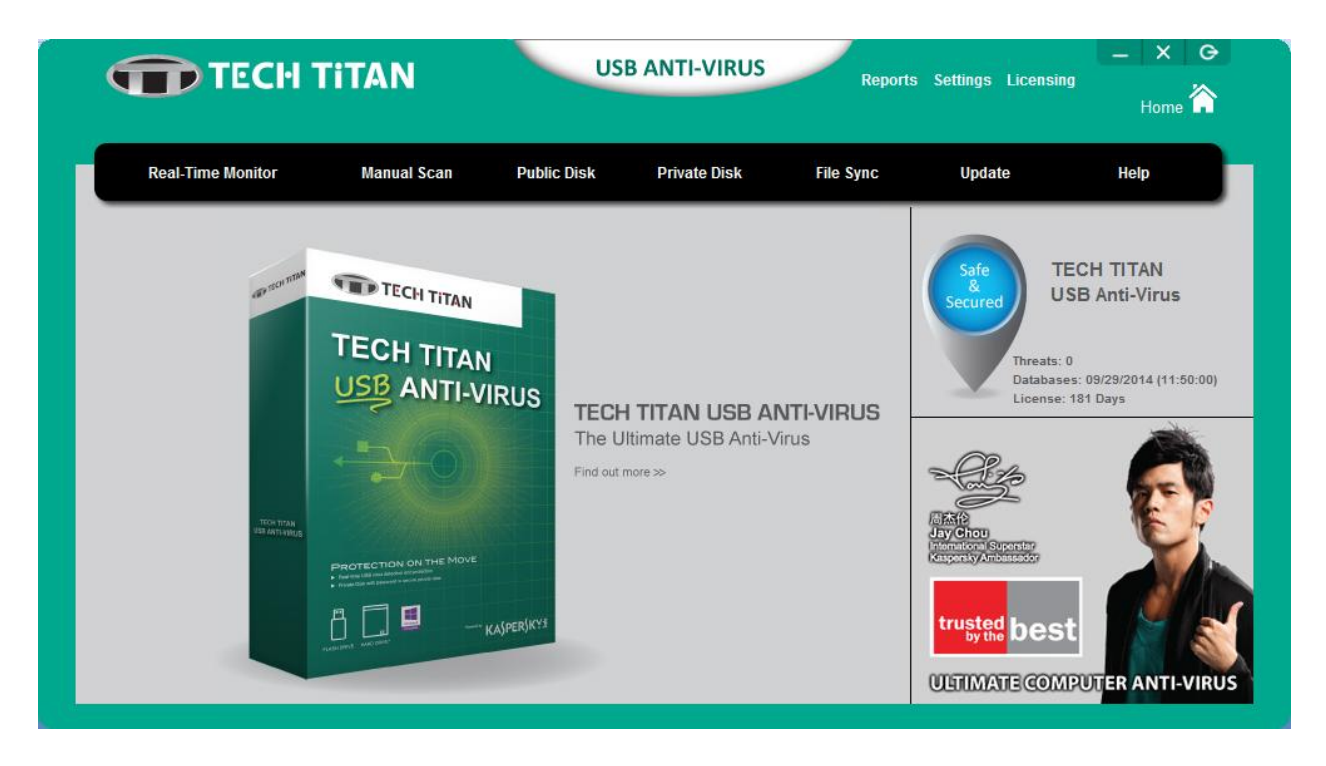

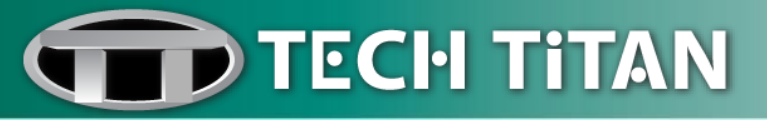

## **TECH TITAN USB Anti-Virus Features**

#### **Real-Time Monitor**

**Real-Time Monitor** shows the number of files that have been scanned and the number of virus, malware; and suspicious files that have been detected.

| TECH TITAN USB ANTI-                                                                                                    |                            |                | B ANTI-VIRUS | Reports   | ing<br>Home 🏠                                   |                                                                                   |
|----------------------------------------------------------------------------------------------------|----------------------------|----------------|--------------|-----------|-------------------------------------------------|-----------------------------------------------------------------------------------|
| Real-Time Monitor                                                                                                    | Manual Scan                | Public Disk    | Private Disk | File Sync | Update                                          | Help                                                                              |
| Number of Scanned Files: 1<br>Last Scanned File: F:\Startu<br>Total of Malware Files: 0<br>Number of Disinfected Files: 0<br>Number of Quarantined Files: 0<br>Virus<br>Number of Infected Files: 0<br>Last Infected File: | Jse.exe                    |                |              |           | Safe<br>Secured<br>Threats<br>Databa<br>License | TECH TITAN<br>JSB Anti-Virus<br>:: 0<br>ses: 09/29/2014 (11:50:00)<br>e: 181 Days |
| Other Types of Malware: Trojar<br>Number of Detected Files: 0<br>Last Detected File:<br>Suspicion<br>Number of Suspected Files: 0<br>Last Suspected File:                                                                  | n, Malicious, Adware, Risk | ware, and etc. |              |           | trusted bes                                     | st<br>MPUTER ANTI-VIRUS                                                           |

- (i) Click on "Real-Time Monitor".
- (ii) You can view the real-time monitoring in response to the last scanned and detected files.

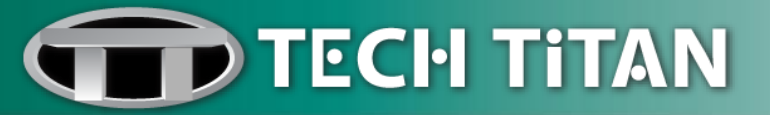

#### Manual Scan

Manual Scan allows you to scan all of the external USB storages that are connected to your computer.

| TECH 1                                                                                                    | TTAN                                                              | US                                                                                                    | B ANTI-VIRUS                 | Report      | s Settings Licensi                     | ng<br>Home                                                                      |
|----------------------------------------------------------------------------------------------------|-------------------------------------------------------------------|----------------------------------------------------------------------------------------------------|------------------------------|-------------|----------------------------------------|---------------------------------------------------------------------------------|
| Real-Time Monitor                                                                                                    | Manual Scan                                                       | Public Disk                                                                                                    | Private Disk                 | File Sync   | Update                                 | Help                                                                            |
| Critical Areas to Scan: System Me<br>Objects/Boot Sectors<br>Folders or Files to Scan<br>Computer<br>DVD RW Drive (D:)<br>Removable Disk (F:)<br>Last Scanned File: | emory/Startup S<br>Sy<br>St<br>Bo<br>N<br>Sc<br>Qu<br>Elap<br>Con | canned Results of C<br>stem Memory<br>artup Objects<br>ot Sectors<br>umber of<br>anned Files: 0<br>ilware Files: 0<br>spected Files: 0<br>iarantined Files: 0<br>ised Time (Hours:Mi<br>spleted Percentage | ntes:Seconds): 0:00:<br>: 0% | 00<br>Pause | Safe<br>Secured<br>Intreats<br>License | TECH TITAN<br>USB Anti-Virus<br>:0<br>:es: 09/29/2014 (11:50:00)<br>:: 181 Days |

- (i) Click on "Manual Scan".
- (ii) Select your targeted external USB storage by checking the corresponding checkbox.
- (iii) Click on "Start" button.
- (iv) TECH TITAN USB Anti-Virus will start scanning the files inside the targeted external USB storage.

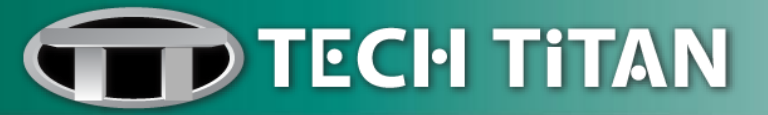

#### Public Disk

Public Disk is the external USB storage without password protection.

| TECH TECH         | TITAN       | USE                                        | 3 ANTI-VIRUS                                    | Reports                   | s Settings Licensi                                | ng<br>Home 🏠                                                           |
|-------------------|-------------|--------------------------------------------|-------------------------------------------------|---------------------------|---------------------------------------------------|------------------------------------------------------------------------|
| Real-Time Monitor | Manual Scan | Public Disk                                | Private Disk                                    | File Sync                 | Update                                            | Help                                                                   |
| TO PAY            | <image/>    | N<br>VIRUS<br>TECH<br>The UR<br>Find out m | <b>TITAN USB A</b><br>timate USB Anti-∖<br>ore≫ | <b>NTI-VIRUS</b><br>Virus | Safe<br>Secured<br>Threads:<br>Databas<br>License | t<br>TECH TITAN<br>USB Anti-Virus<br>t<br>t<br>t<br>ADUT FR ANTI-VIRUS |

- (i) Click on "Public Disk".
- (ii) The removable disk window will pop up.

| Name            | Туре        |
|-----------------|-------------|
| K USB-KAV       | File folder |
| 11 StartUse.exe | Application |

(iii) You can store and access your files, photos, and media from public disk.

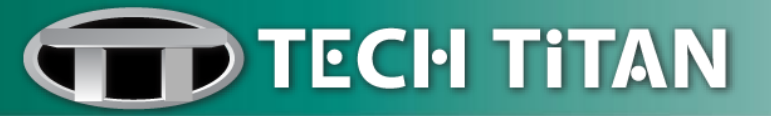

### Private Disk

Private Disk is the password protected virtual storage of your confidential files.

| TECH 1                                                   | <b>FITAN</b>              | US                    | SB ANTI-VIRUS | Report    | ts Settings Licensi                             | ng<br>Home                                                       |
|----------------------------------------------------------|---------------------------|-----------------------|---------------|-----------|-------------------------------------------------|------------------------------------------------------------------|
| Real-Time Monitor                                        | Manual Scan               | Public Disk           | Private Disk  | File Sync | Update                                          | Help                                                             |
| Password<br>The default password<br>Password<br>Settings | d is 123, if you never si | et your-self password | Login<br>d.   | )         | Safe<br>Secured<br>Threats<br>Databa<br>License | TECH TITAN<br>JSB Anti-Virus<br>: 0<br>:: 101 Days<br>: 111 Days |

- (i) Click on "Private Disk".
- (ii) Please enter your password, and click on "Login".
- (iii) The removable disk window will pop up.
- (iv) You can store your important files within the password protected drive securely

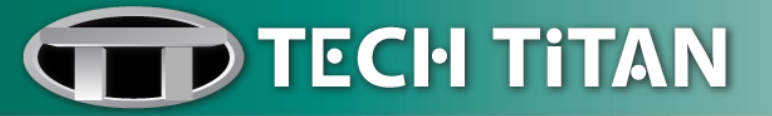

#### File Sync

**File Sync** allows you to sync the important documents from a folder on the computer to a folder in private disk.

| Real-Time Monitor Manu                     | al Scan Public Di                                 | sk Private Disk               | File Sync Updat             | e Help                                                                         |
|--------------------------------------------|---------------------------------------------------|-------------------------------|-----------------------------|--------------------------------------------------------------------------------|
| Computer - Input a sync folder             | Refresh Pr<br>Create Folder<br>Append<br>Relation | ivate Disk - Input a sync fol | derSafe & Safe & Secureo    | TECH TITAN<br>USB Anti-Virus<br>Threats: 0<br>Databases: 09/29/2014 (11:50:00) |
| Disk (None) Space                          | Disk (G:) S                                       | Space                         |                             | License: 181 Days                                                              |
| Total: No drive specified Remain: No drive | Total: 7,21                                       | 6MB Remain: 6,                | мв<br>,984МВ                |                                                                                |
| Sync Relation Table                        |                                                   |                               |                             | g 🚺 👔                                                                          |
| Computer - Sync Folder Pr                  | ivate Disk - Sync Folder                          | Save Sync                     | Relation Table Jay Chou     |                                                                                |
|                                            |                                                   | Load Sync                     | Relation Table KasporskyAmb | sector                                                                         |
|                                            |                                                   | Backup Synd                   | c Relation Table            |                                                                                |
|                                            |                                                   | Invert Selec                  | t Delete trusted            | host S                                                                         |

(i) Please "Login" to private disk before you can access to File Sync.

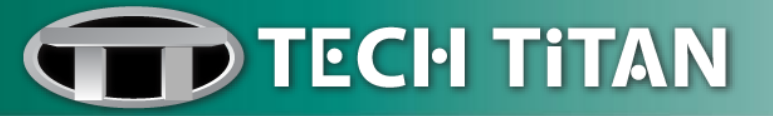

| Real-Time Monitor                                                            | Manual Scan                        | Public Disk                       | Private Disk                                                                  | File Sync                      | Update                                                             | Help                        |
|------------------------------------------------------------------------------|------------------------------------|-----------------------------------|-------------------------------------------------------------------------------|--------------------------------|--------------------------------------------------------------------|-----------------------------|
| Computer - Input a sync folder                                               | Create                             | esh Private Disl                  | < - Input a sync folde<br>DISK (G:)<br>Sync Folder Test<br>Sync Folder Test 2 | r                              | Safe<br>&<br>Secured                                               | ECH TITAN<br>JSB Anti-Virus |
| C:\Users\Joey Goh\Test 2                                                     |                                    | G:\Sync Fo                        | older Test 2                                                                  |                                | Databas                                                            | ses: 09/29/2014 (11:50:00)  |
| Disk (C:) Space<br>Used: 1<br>Fotal: 150,299MB Remain<br>Sync Relation Table | 40,568MB<br>: 9,755MB              | Disk (G:) Space<br>Total: 7,216MB | Used: 255M<br>Remain: 6,9                                                     | B<br>84MB                      | -94                                                                | Ŕ                           |
| Computer - Sync Folder<br>C:\Users\Joey Goh\Desktop\Test\                    | Private Disk - S<br>G:\Sync Folder | ync Folder<br>Test\               | Save Sync Ro<br>Load Sync Ro                                                  | elation Table<br>elation Table | 尚杰伦<br>Jay Chou<br>International Superstar<br>Kespersky Ambasaador | E.                          |

(ii) At the tree-view List "**Computer – Input a sync folder**", select a folder from local disk. You can create a new folder to sync the documents if require.

(iii) At the tree-view List "**Private Disk – Input a sync folder**", select a folder from private disk. You can create a new folder to sync the documents if require.

(iv) Click on "Append Relation".

(v) When you click on "**Append Relation**", a sync relation between "Computer – Sync Folder" and "Private Disk – Sync Folder" is built.

(vi) If you want to append more sync relation folders between "Computer – Sync Folder" and "Private Disk – Sync Folder", please repeat Step (ii) to Step (vi).

(vii) Click on "Sync" to start file syncing.

(viii) A successful File Sync notification window will appear, click on "OK".

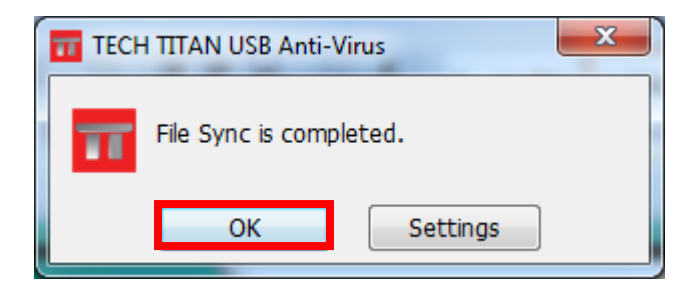

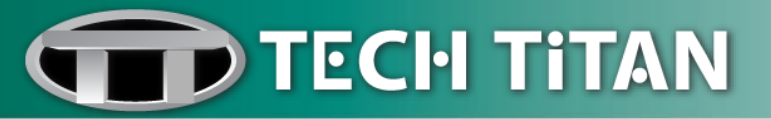

#### Update

**Update** allows you to update to the latest virus signatures and also the latest patch and fixes.

| TECH TECH                                                                                             | <b>FiTAN</b>                                          | US                    | B ANTI-VIRUS                 | Report                          | ts Settings Licensin              | g Home                                     |
|----------------------------------------------------------------------------------------------------|-------------------------------------------------------|-----------------------|------------------------------|---------------------------------|-----------------------------------|--------------------------------------------|
| Real-Time Monitor                                                                                     | Manual Scan                                           | Public Disk           | Private Disk                 | File Sync                       | Update                            | Help                                       |
| atest Update Date: [09/29/2014<br>pdate Expiration Date: [04/05/20<br>uto Update / Version Upgrade (e | (11:50:00)] [Month/Da<br>115]<br>very 2 hours): [Off] | y/Year (Hour:Minute   | :Second)]                    |                                 | Safe<br>Secured U                 | ECH TITAN<br>SB Anti-Virus                 |
| apsed Time (Hours:Minutes:Seco<br>ompleted Percentage: 0%                                             | nds): 0:00:00                                         |                       | Versio<br>R                  | Jpdate<br>on Upgrade<br>egister | Threats:<br>Database<br>License:  | 0<br>es: 09/29/2014 (11:50:00)<br>181 Days |
|                                                                                                    |                                                       | Licens<br>Rema<br>181 | e Information<br>aining Days | Renew                           | trusted<br>by the<br>ULTIMATE COM | t<br>PUTER ANTI-VIRUS                      |

(i) Click on "Update" to start the update process.

Please note that an Internet connection is required to download the latest virus signatures.

(ii) Wait until the update process is completed at 100%.

(iii) Click on "OK".

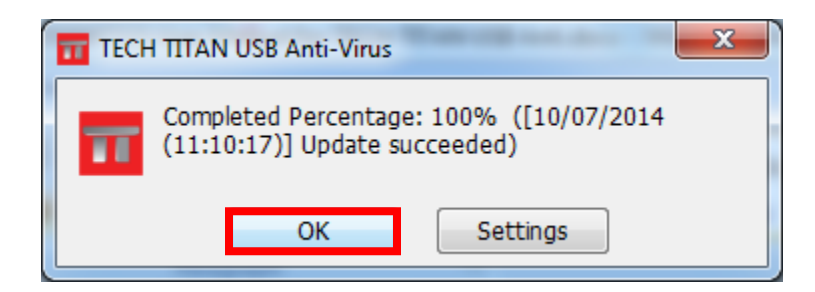

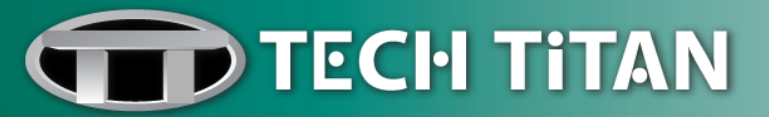

### **Protection Settings**

(i) Go to "Settings" and click on "Protection".

(ii) Enable or disable the related settings by check or uncheck the corresponding checkboxes.

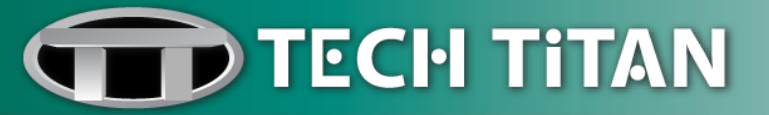

#### Private Disk Password

(i) Go to "Settings" and click on "Private Disk Password".

(ii) Fill in the fields for old password, new password, password hint and click "OK".

|          | тесн т        | iTAN        | US          | B ANTI-VIRUS | Report<br>Protecti | s Settings Licens<br>on <mark>Private Disk Passw</mark>             | ing<br>Home                                       |
|----------|---------------|-------------|-------------|--------------|--------------------|---------------------------------------------------------------------|---------------------------------------------------|
| Real-Tim | e Monitor     | Manual Scan | Public Disk | Private Disk | File Sync          | Update                                                              | Help                                              |
|          | Old Password  |             |             |              |                    | Safe<br>&<br>Secured                                                | TECH TITAN<br>USB Anti-Virus                      |
|          | New Password  | I           |             |              |                    | Threats<br>Databa<br>Licens                                         | s: 0<br>ses: 09/29/2014 (11:50:00)<br>e: 181 Days |
|          | Confirm New P | Password    |             |              |                    |                                                                     | Â                                                 |
|          | Password Hint |             |             | _            |                    | a 杰伦<br>Jay Chou<br>International Superstar<br>Kaspersky Ambassador |                                                   |
|          |               |             | ОК          | Cancel       |                    | trusted<br>by the<br>ULTIMATE COM                                   | st                                                |

(iii) A successful password change window will display.

iv) Click on "OK".

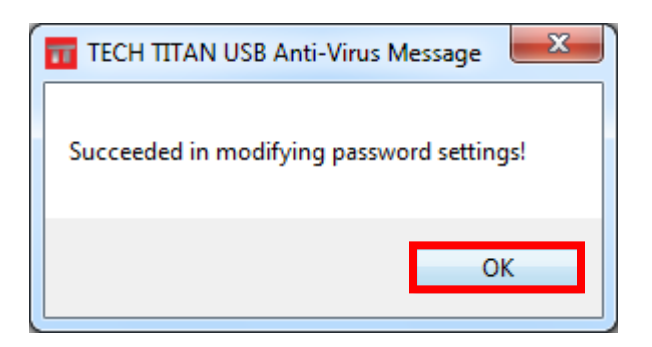

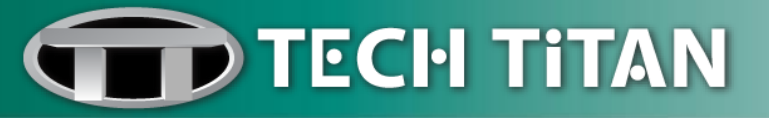

# Reports

### Logs

The Logs feature allow you to keep track of Real-time Monitor and Manual Scan.

| TECH                     | TITAN              | USB                | ANTI-VIRUS   | Report<br>Logs duar | ts Settings Licensing<br>antine                       | Home                                                              |
|--------------------------|--------------------|--------------------|--------------|---------------------|-------------------------------------------------------|-------------------------------------------------------------------|
| Real-Time Monitor        | Manual Scan        | Public Disk        | Private Disk | File Sync           | Update                                                | Help                                                              |
| Log of Real-time Monitor |                    | Log of Manual Scar | 1            |                     |                                                       |                                                                   |
| File (Item) Name         | Status Malware     | File (Item) Name   | Status       | Malware             | Safe<br>Secured<br>Threats: 0<br>Database<br>License: | CH TITAN<br>SB Anti-Virus<br>5: 09/29/2014 (11:50:00)<br>181 Days |
| Export F:\USB-KAV\log\U  | SB-KAV_Monitor.log | Export F:\USE      | III          | nual_Scan.log       | ULTIMATE COM                                          | PUTER ANTI-VIRUS                                                  |

- (i) Go to "Reports" and click on "Logs".
- (ii) The logs report can be exported by clicking "Export".

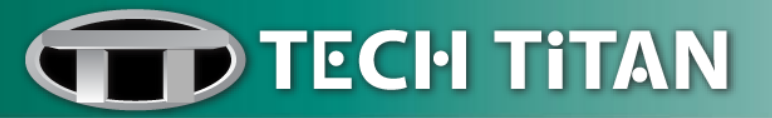

#### Quarantine

The **Quarantine** feature displays the list of infected and/or suspicious files that have been isolated by TECH TITAN USB Anti-Virus.

| TECH               | TiTAN            | USI                | B ANTI-VIRUS | Reports<br>Log <mark>s Quaran</mark> | Settings Licensin<br><u>tine</u>                  | ng<br>Home 🏠                                           |
|--------------------|------------------|--------------------|--------------|--------------------------------------|---------------------------------------------------|--------------------------------------------------------|
| Real-Time Monitor  | Manual Scan      | Public Disk        | Private Disk | File Sync                            | Update                                            | Help                                                   |
| Original File Name | Year Month Da    | ay Quarantined Fil | e Name       |                                      | Safe<br>Secured<br>Threats:<br>Databas<br>License | 0         es: 09/29/2014 (11:50:00)         : 181 Days |
| Restore            | Select Reversely | Delete             |              |                                      | ULTIMATE CON                                      | IPUTER ANTI-VIRUS                                      |

(i) Go to "Reports" and click on "Quarantine".

(ii) You have the option to restore or delete the quarantine file by clicking on "Restore" or "Delete".

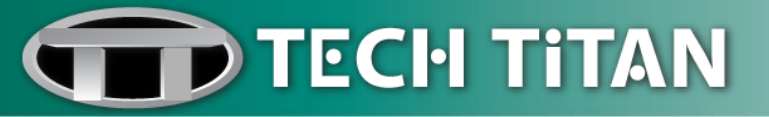

#### Renew

(i) Click on "Renew".

(ii) You will be directed to TECH TITAN website to renew your TECH TITAN USB Anti-Virus license.

| TECH TITAN                                                                                                    |                                                                      | US                                          | USB ANTI-VIRUS Report                                             |                                   |                                                  | ng<br>Home                                                                                                    |
|----------------------------------------------------------------------------------------------------|----------------------------------------------------------------------|---------------------------------------------|-------------------------------------------------------------------|-----------------------------------|--------------------------------------------------|----------------------------------------------------------------------------------------------------|
| Real-Time Monitor                                                                                                    | Manual Scan                                                          | Public Disk                                 | Private Disk                                                      | File Sync                         | Update                                           | Help                                                                                                    |
| Latest Update Date: [09/29/2014 (<br>Update Expiration Date: [04/05/20<br>Auto Update / Version Upgrade (ev<br>Elapsed Time (Hours:Minutes:Secor<br>Completed Percentage: 21% | 11:50:00)] [Month/Day<br>15]<br>rery 2 hours): [Off]<br>ds): 0:04:43 | //Year (Hour:Minute<br>Licens<br>Rem<br>181 | :Second)]<br>Canc<br>Versio<br>Re<br>a Information<br>aining Days | el Update<br>n Upgrade<br>egister | Safe<br>Secured<br>Threats<br>Databas<br>License | t<br>TECH TITAN<br>USB Anti-Virus<br>0<br>1929/2014 (11:50:00)<br>181 Days<br>1920/2014 (11:50:00)<br>1920/2014 (11:50:00) |

It is recommended to renew your license no earlier than 14 days before the expiry date.

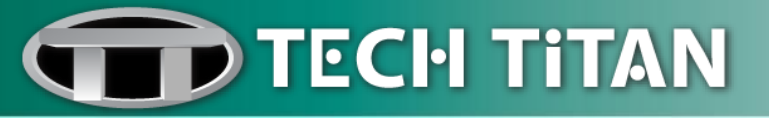

## Help

(i) Go to "Help" and click on one of the related topics, "Manual, Contact or Support" and you will be directed to the official website for more information.

| TECH TECH         | TITAN           | USB ANTI-VIRUS                                                  | Reports                   | s Settings Licensin | Ig<br>Home |
|-------------------|-----------------|-----------------------------------------------------------------|---------------------------|---------------------|------------|
| Real-Time Monitor | Manual Scan Pub | lic Disk Private Disk                                           | File Sync                 | Update              | Help       |
| TO POR            | <image/>        | TECH TITAN USB A<br>The Ultimate USB Anti-N<br>Find out more >> | <b>NTI-VIRUS</b><br>Virus | Manual Contact      | t          |

(ii) Click "About" to view the software version number.

# TECH TITAN USB Anti-Virus Version <u>1.1.188.A.1</u> TECH TITAN License Copyright © 2013-2014 Titan ARC Corp.

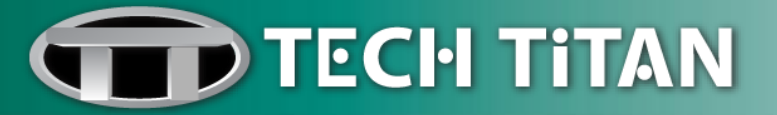

# Licensing

(i) Click on "Licensing".

(ii) You will be directed to TECH TITAN website to renew your TECH TITAN USB Anti-Virus license.

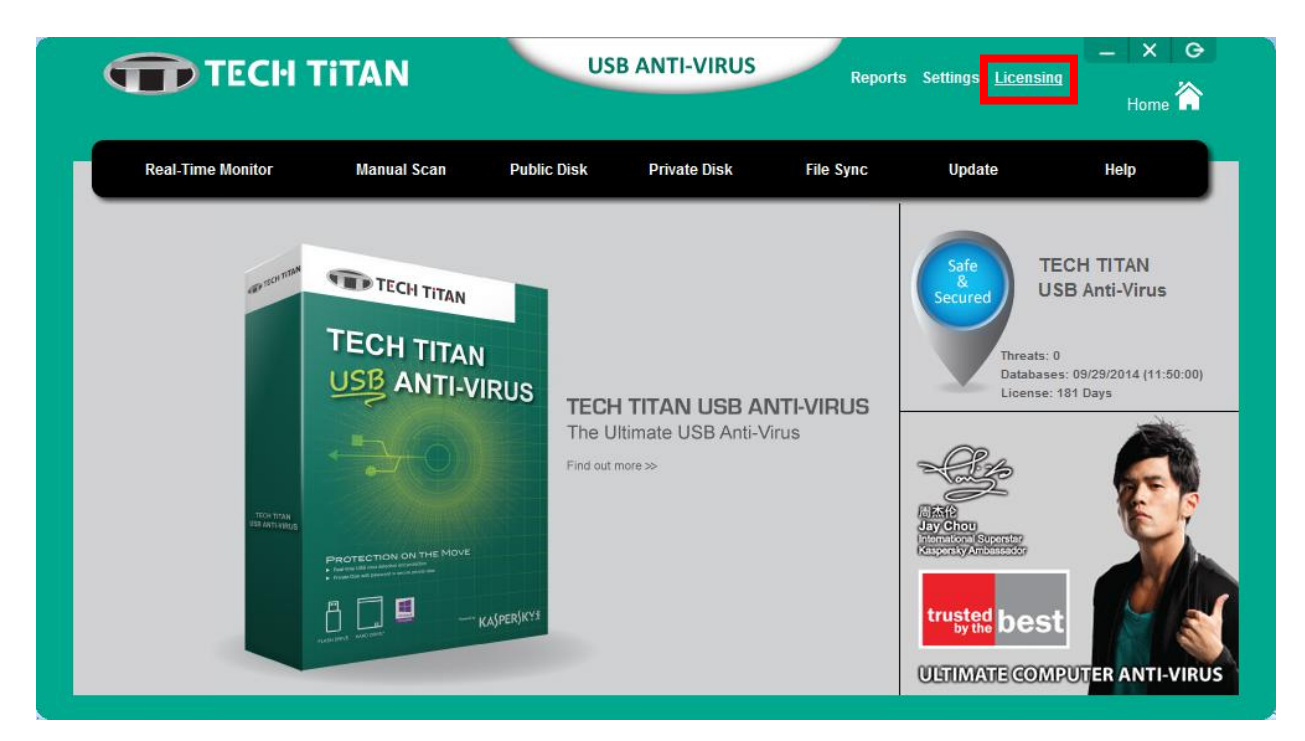

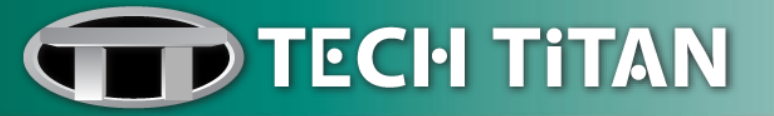

# **Technical Support**

#### **TECH TITAN LIMITED**

Wisma Bentley Music, 5th Floor, Jalan PJU 7/2, Mutiara Damansara, 47810 Petaling Jaya. Selangor, Malaysia Tel: +603-78022200 Fax: +603-77278612

E-mail: <a href="mailto:support@tech-titan.com">support@tech-titan.com</a>

Enquiry: enquiry@tech-titan.com

Website: www.tech-titan.com/contact

**Note:** Please visit the above support web link to get the local technical support contact details for your respective geographical location.